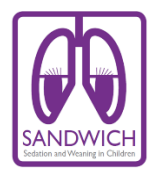

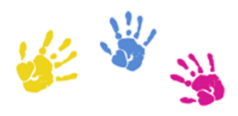

## **Online Module Access**

The online education module for SANDWICH can be accessed via LearnPro for NHS by accessing the address below. The module can be accessed via any web browser or smart device.

## http://sdwhtraining.learnprouk.com

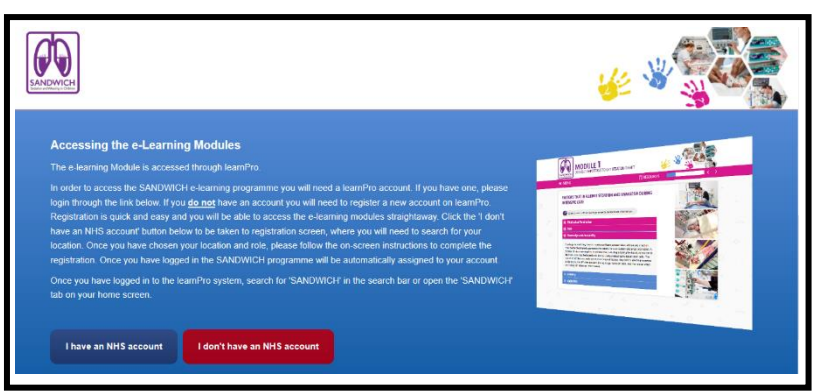

If you already have an NHS login for Learnpro you can continue to use this.

If you do not already have an NHS login with LearnPro please create an account by accessing the red tab on the homepage

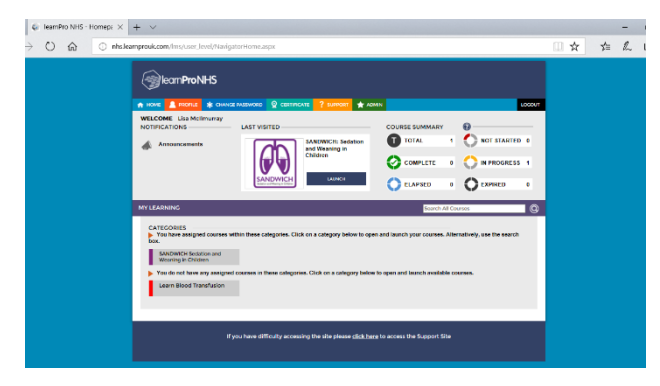

When you log in you will be brought to your unique landing page. The SANDWICH module will be allocated to you by LearnPro.

If you do not have the SANDWICH module visible on your landing page please use the search facility on the screen.

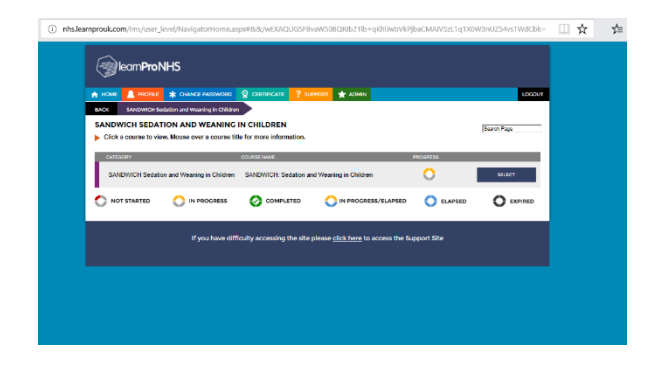

When you click on the SANDWICH module icon you will be led to the page below. Please click on the 'select' icon to proceed.

| O nhslearnprouk.com/ims/ | user_Jevel/NavigatorHome.aspx#8x8z/wEXAQUGSFBvaWS08QRb21lb+qxhbwbVkPjbaCMAIV5zL1q1X0W3nU2S4vs1WdCbk=                                                                                                    |  |
|--------------------------|----------------------------------------------------------------------------------------------------|--|
|                          | (iii)kom9mbHK                                                                                                    |  |
|                          |                                                                                                    |  |
|                          | A HORE & DANCERMENTE & DANCERMENTE & ANNU                                                                                                    |  |
|                          | Acco Suppress Section of America & Children 2 Suppress Section of America & C.                                                                                                    |  |
|                          | SANDWICH: Sediation and Weaning in Children                                                                                                    |  |
|                          | SANDWICH                                                                                                    |  |
|                          | Vexoste to the SANSWCH examing module. The course will educate you on an exemblar components of the SANSWCH information.                                                                                                    |  |
|                          | <ul> <li>If the programmer is in the period system of the memory is a transmer.</li> <li>If they is a important to period behing inplifi</li> </ul>                                                                                                    |  |
|                          | 2. Photocaculage of continuity used sociation agents     3. Associating an applicat status (provide) must be extincted)                                                                                                    |  |
|                          | b) COM ON Depart Born     • 6 Depart Rom     • 6 Depart Rom     • 6 Depart Rom     • 7 Depart Rom                                                                                                    |  |
|                          | <ul> <li>S. Daily Multiductorary Ward Reards</li> <li>6. Spontaneous Resulting Trans</li> </ul>                                                                                                    |  |
| 2                        | To continue, pieces select the correct pathway for your and before                                                                                                    |  |
|                          | If your unit aready uses the COMPORT Ditginal Scene select the pathway.     Ad other units will believ the COMPORT Believouril Scene pathway.                                                                                                    |  |
|                          | If you are unsure control a SANDWCH Champion or whe to the drive module instructions in the SANDWCH Texching Namual within your<br>unit.                                                                                                    |  |
|                          | This cause is bratter downing types.                                                                                                    |  |
|                          | TOPCA                                                                                                    |  |
|                          | COMFORT Behavioural Score                                                                                                    |  |
|                          | Science and Science and Scienc |  |
|                          | 90.07                                                                                                    |  |
|                          | COMFORT Original Score                                                                                                    |  |
|                          |                                                                                                    |  |
|                          | ORDINAL SHOP                                                                                                    |  |
|                          | Serve time                                                                                                    |  |
|                          |                                                                                                    |  |
|                          | A providence of the second second second second second second second second second second second second second                                                                                                    |  |

There are two possible learning pathways for SANDWICH. Each pathway has six modules.

Your unit will be following the **COMFORT Behavioural Score** pathway.

Please select the COMFORT Behavioural pathway to proceed

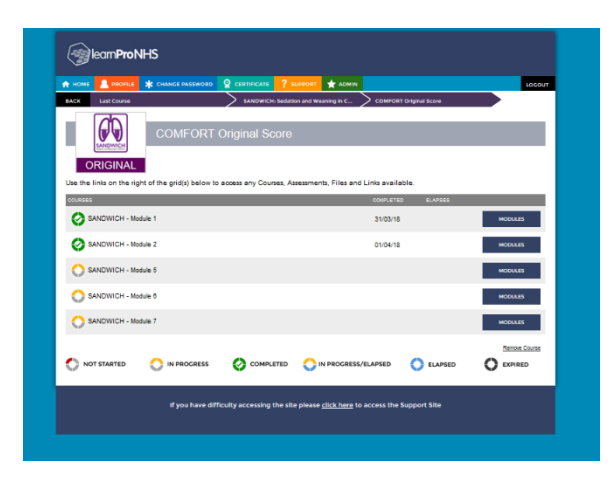

Please access each module in turn.

Please click on the navy module icon corresponding with the module you wish to access.

Each module will have a grey and red circle beside the name indicating when you have not yet accessed the module.

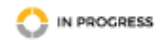

If you access a module you may leave before completion. The module will pick up where you left off when you revisit. A grey and yellow circle indicator will stay beside a module you have accessed until you have completed it.

COMPLETED

On completion of the module the circle will turn green to indicate you have finished this module.

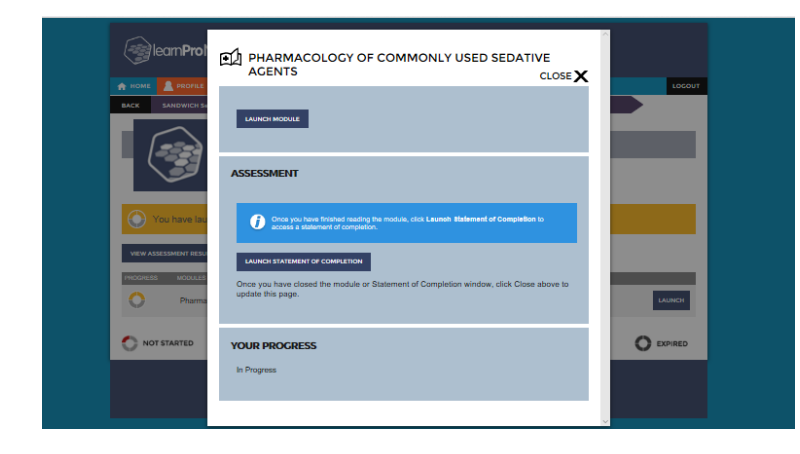

Module 1 and 2 do not have an assessment. Please click the navy Launch Module icon to view the module content

On completion of module 1 and module 2 please click on the **statement of completion** to certify you have covered all content within the module.

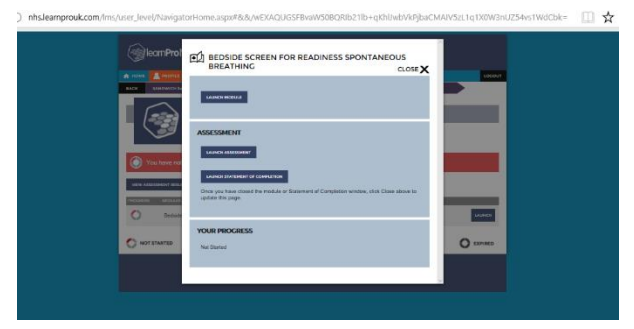

Modules 3,5,6 & 7 have an assessment to be completed at the end of the module.

Please click the navy Launch Module icon to view the module content.

When you have completed the content please select

the Launch Assessment icon to complete the assessment for the each module.

When you have completed all six modules assigned to your pathway and their assessments you will be issued with a certificate.

Please print the certificates and give a copy to the research nurse in you unit.